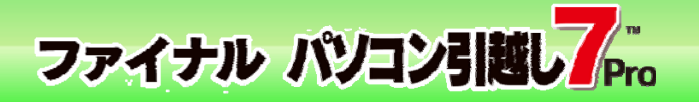

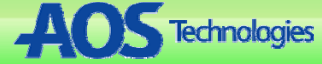

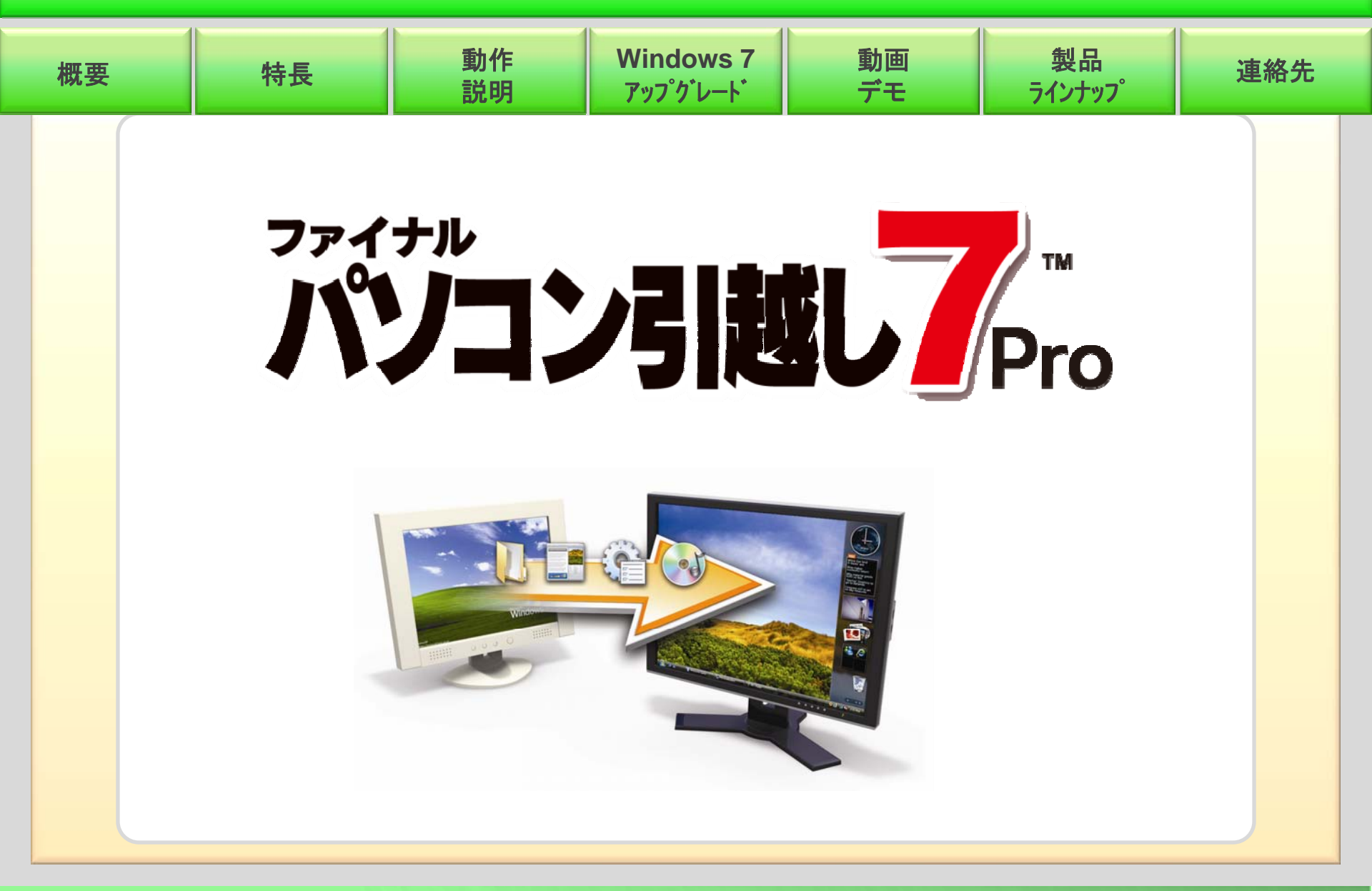

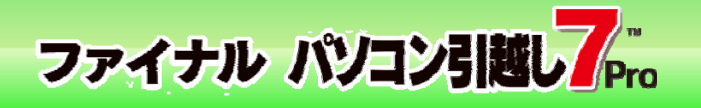

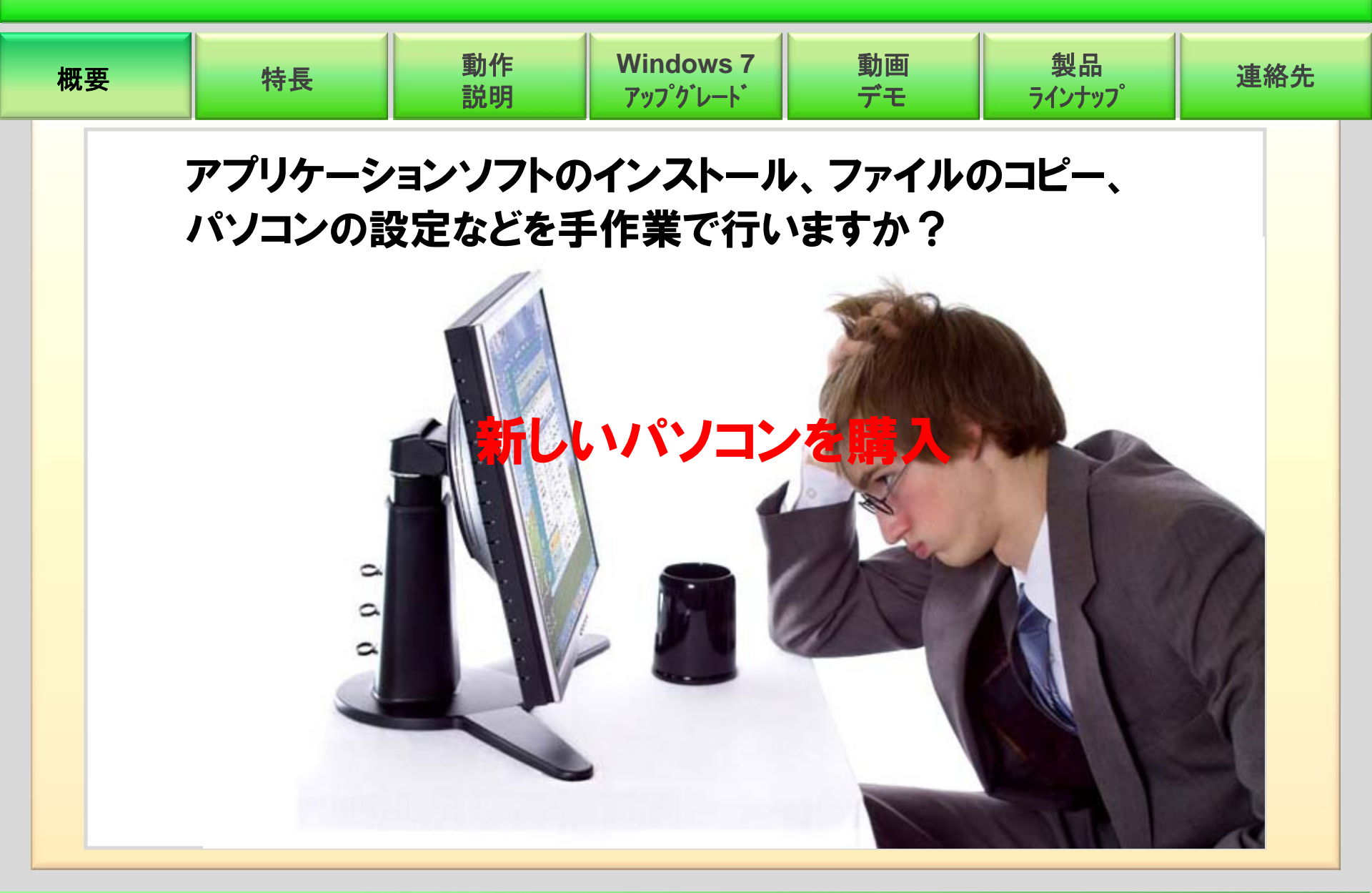

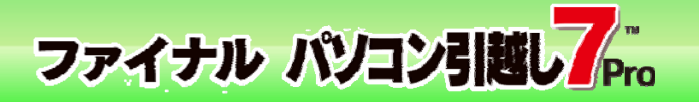

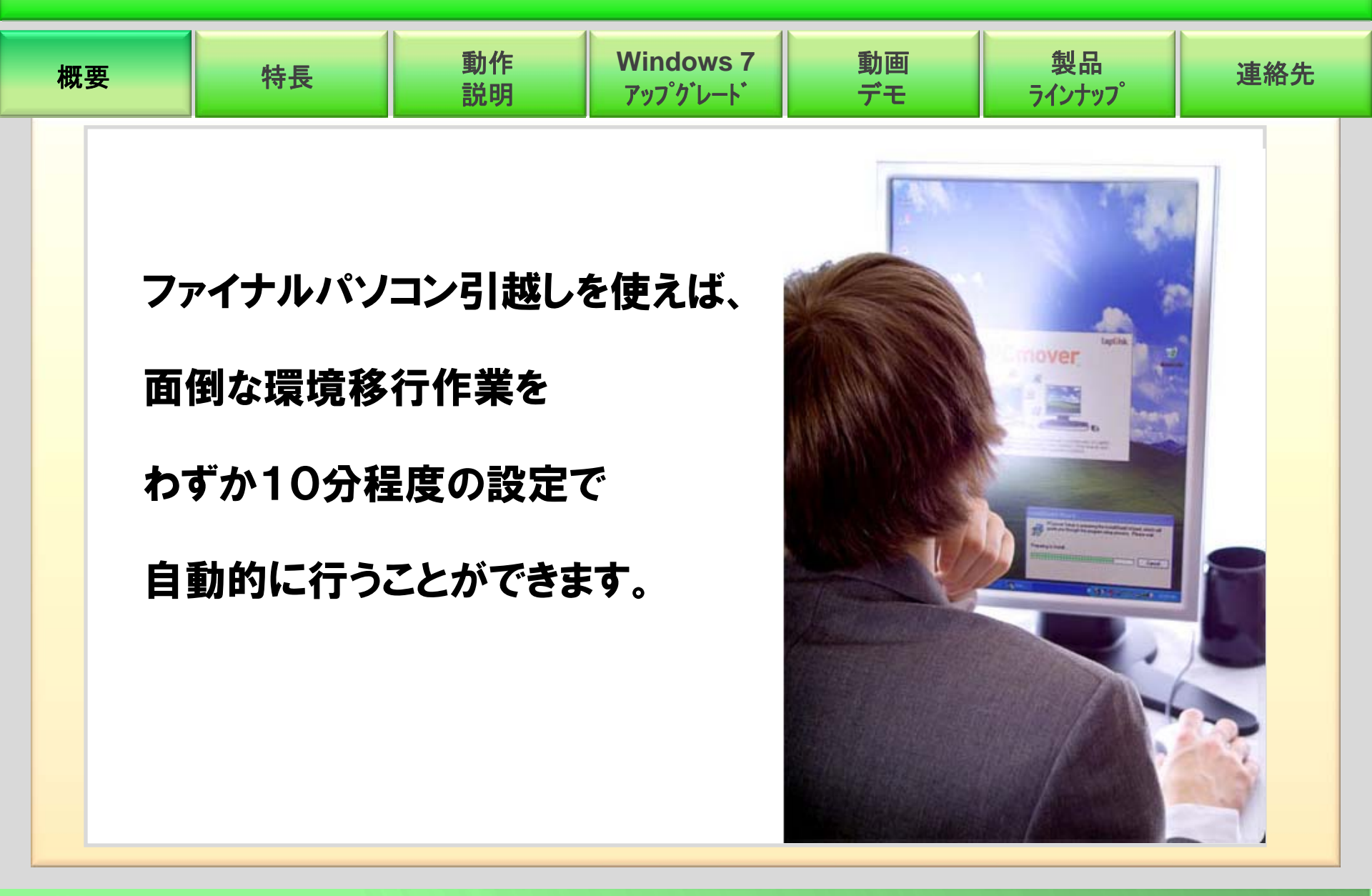

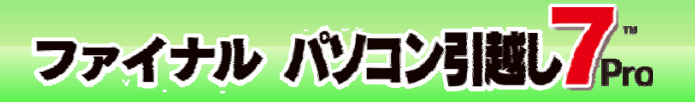

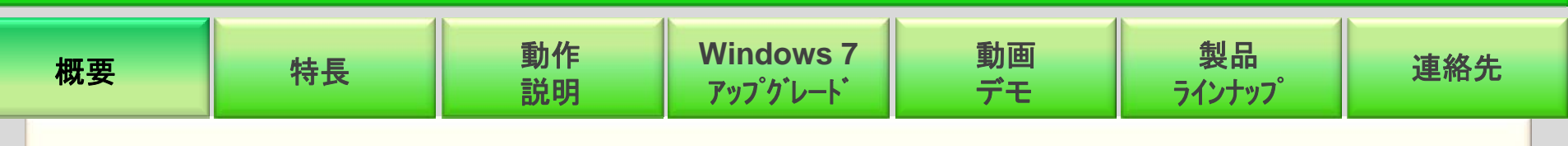

## アプリケーションソフト、データ、設定を選んで/丸ごと簡単引越し!

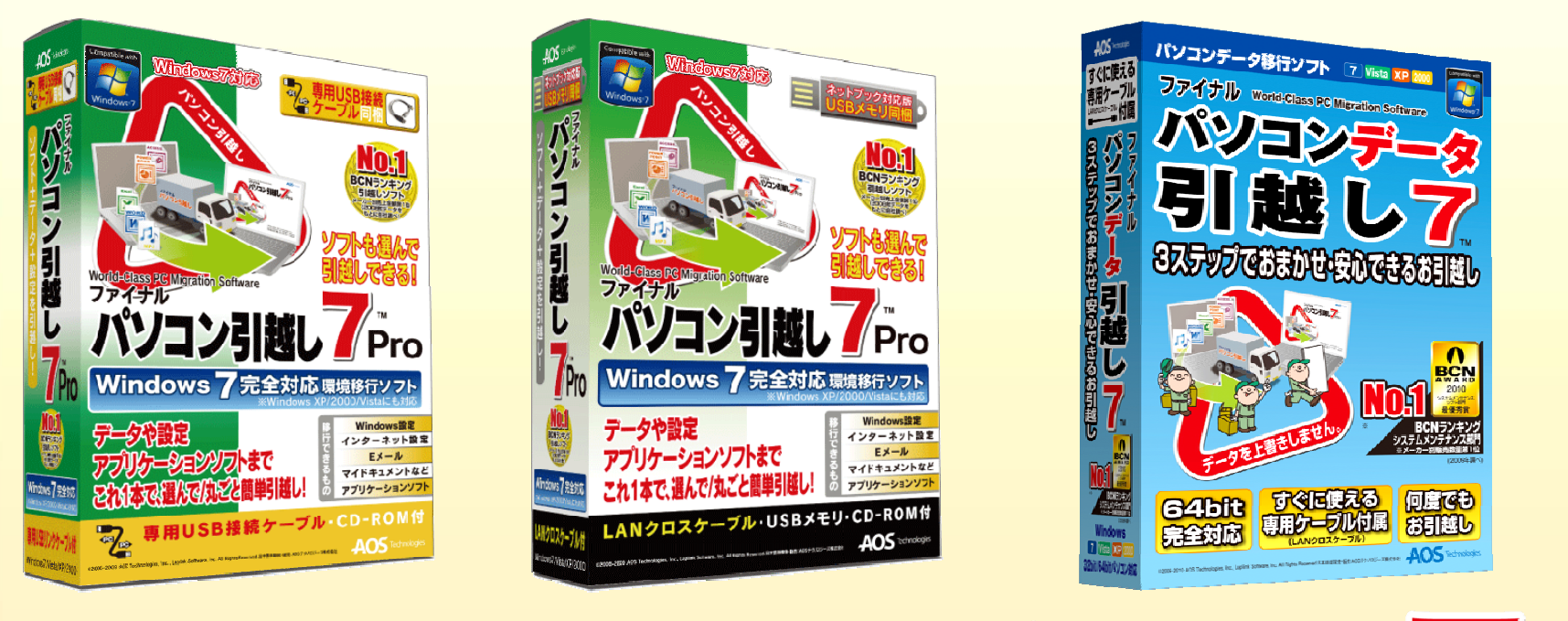

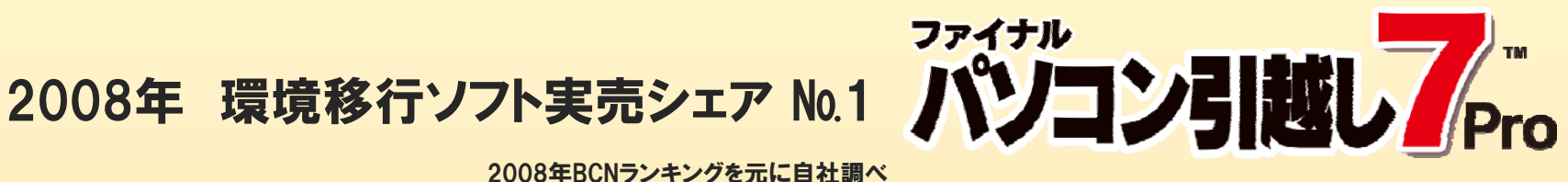

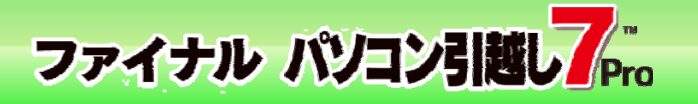

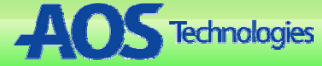

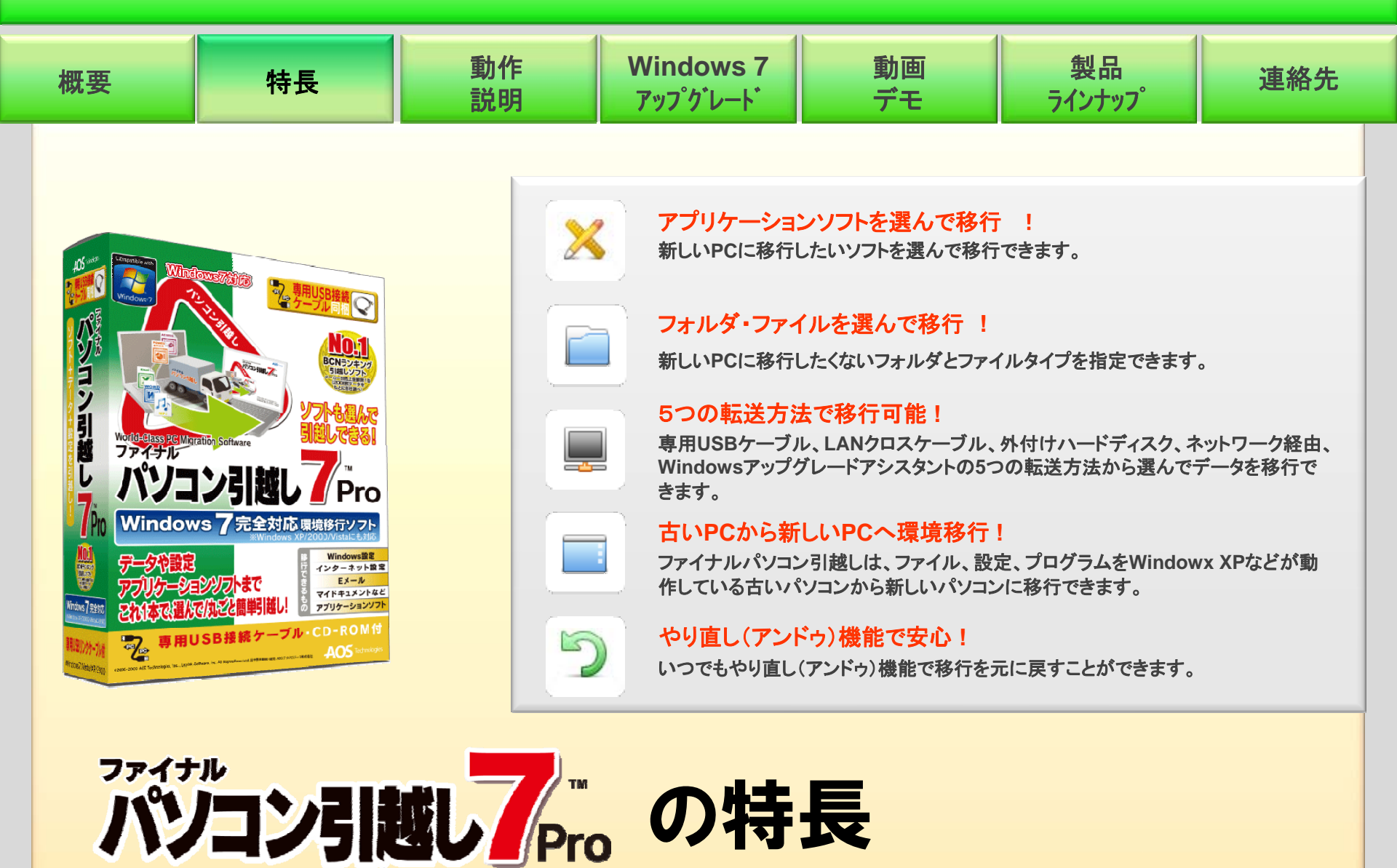

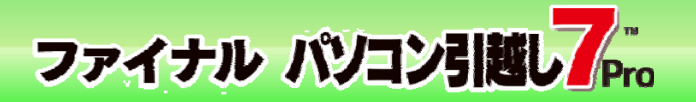

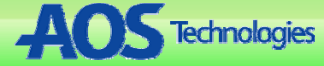

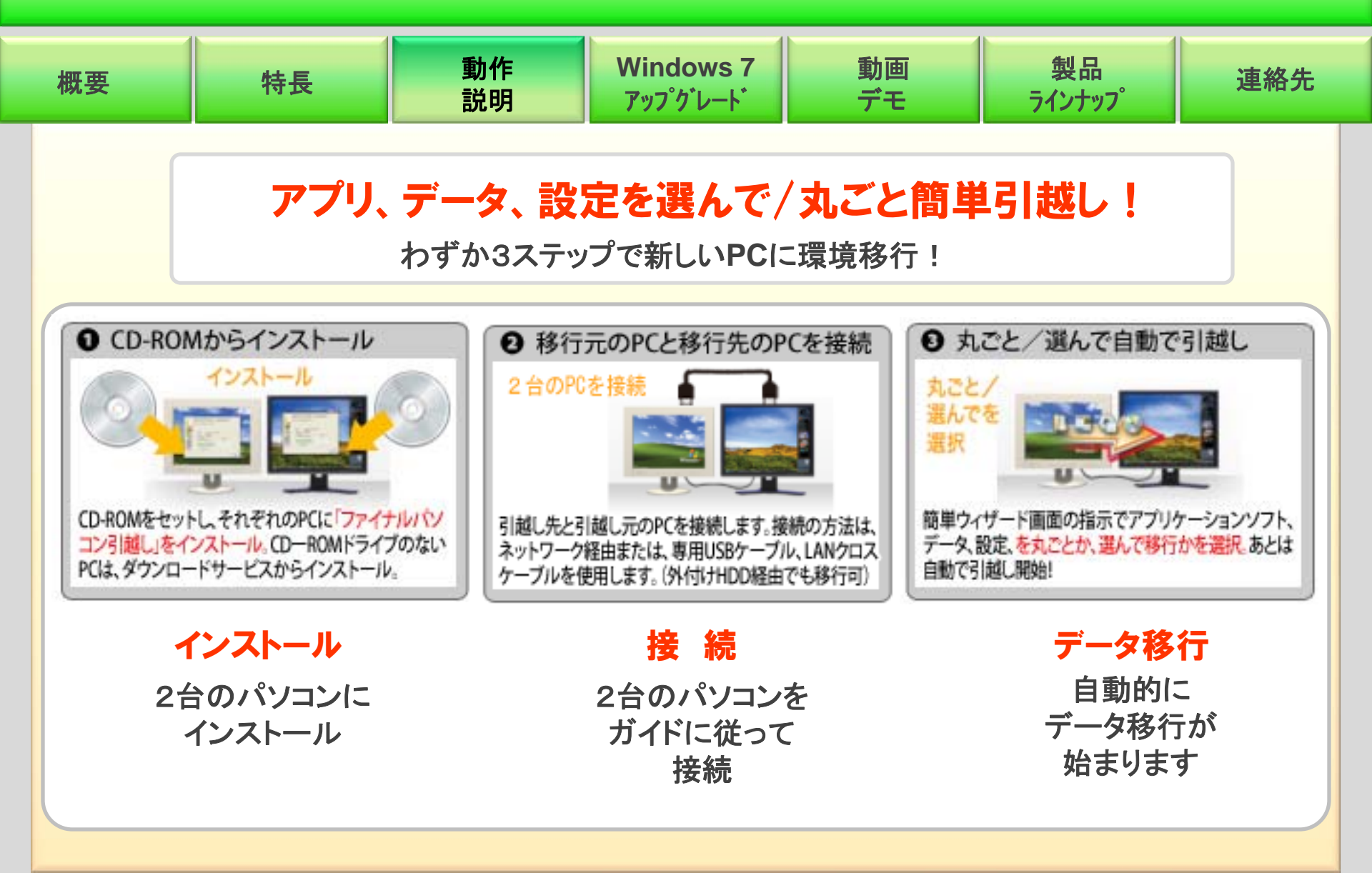

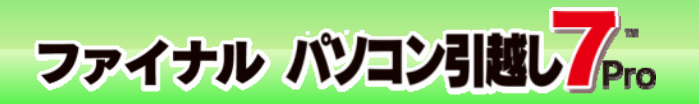

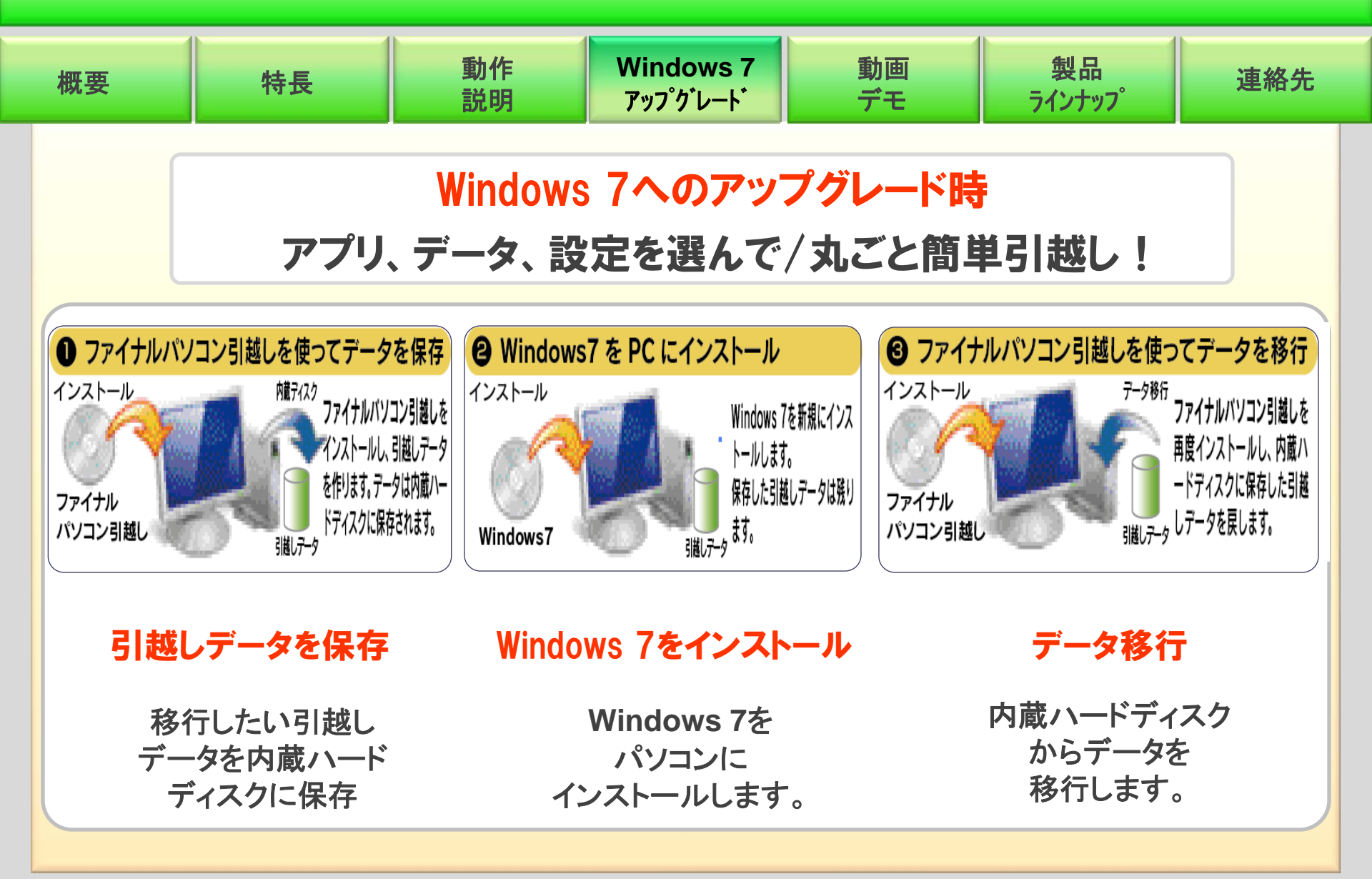

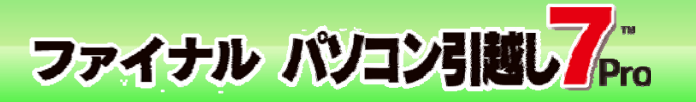

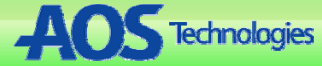

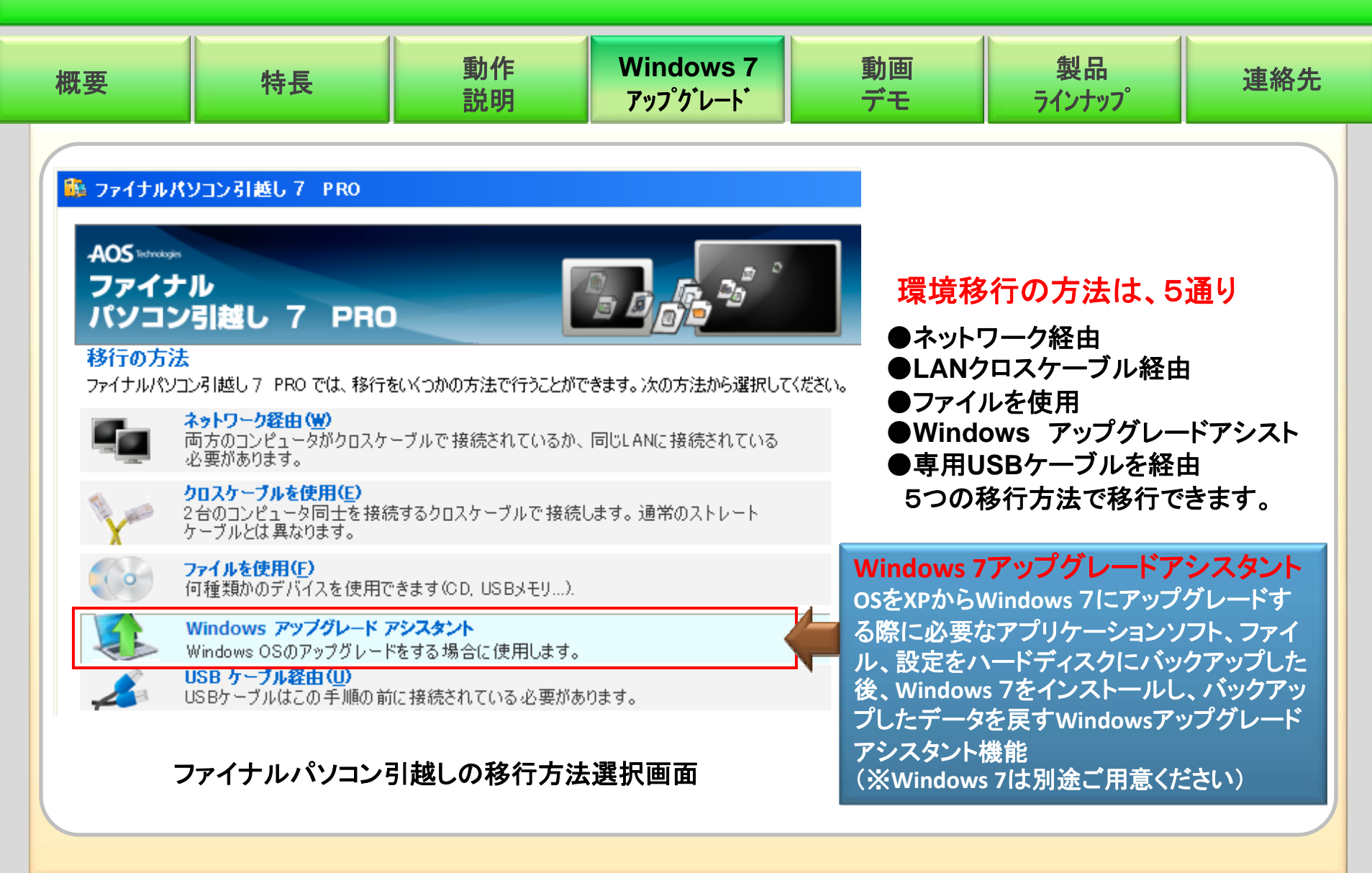

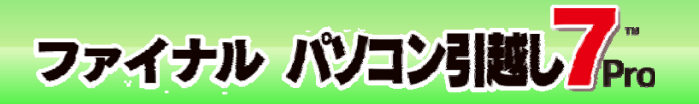

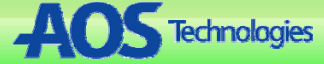

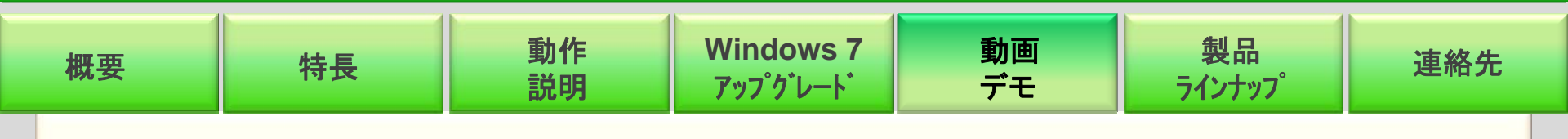

## ファイナルパソコン引越し7 紹介ビデオ (Youtube)

http://www.finaldata.jp/hikkoshi/hikkos hipv.html

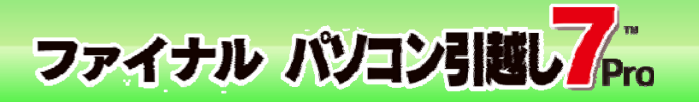

| 概要 |                   | 特長   |                                    | 動作<br>説明                            |                      | Vindows 7<br>アップ <sup>か</sup> レート <sup>*</sup> |               | 動画<br>デモ |                      | 製品<br>ラインナップ               |              | 連絡先           |
|----|-------------------|------|------------------------------------|-------------------------------------|----------------------|------------------------------------------------|---------------|----------|----------------------|----------------------------|--------------|---------------|
|    | 製品                |      | ファイナル<br>パソコン引越し7PRO<br>専用USBケーブル版 | ファイナル<br>パソコン引越し7PRO<br>LANクロスケーブル版 | ファイナルパソコン<br>データ引越し7 | J社<br>引越しソフトA                                  | S社<br>引越しソフトB |          | ファイ<br>引越し           | ナルパン<br>ソフト <mark>ラ</mark> | ノコン引<br>【売シェ | 越しは、<br>アNo.1 |
|    | 定価(税込)            | )    | 6,980円                             | 6,480円                              | 3,480円               | 4,980円                                         | 3,970円        |          | 完全パソコ                | その他                        |              |               |
|    | Windowsアップグレードアシス | スタント | 0                                  | 0                                   | 0                    | ×                                              | ×             |          |                      | 9:0%<br>可公司越日              |              |               |
|    | アプリケーションの         | 移行   | 0                                  | 0                                   | ×                    | ×                                              | ×             |          | 5.                   | 3%                         |              |               |
|    | やり直し(アンドゥ)        | 機能   | 0                                  | 0                                   | 0                    | ×                                              | ×             | ŀ        | Acronis M<br>Easy 6. | igrate<br>5%               | ファイ          |               |
|    | HDD経由での引続         | 越し   | 0                                  | 0                                   | 0                    | ×                                              | ×             |          |                      |                            |              |               |
|    | USB経由での引起         | 越し   | 0                                  | ▲(別売ケーブル必要)                         | ▲(別売ケーブル必要)          | ×                                              | X             |          | 引越おまた                | ・せパック                      | 43637        | /0            |
|    | Eメールの移行           | íī   | 0                                  | 0                                   | ∆*1                  | ∆*1                                            | ∆*1           |          | 29.                  | 7%                         |              |               |
|    | インターネット環境の        | )移行  | 0                                  | 0                                   | 0                    | ∆*2                                            | 0             |          |                      |                            |              |               |
|    | 2009年8月当社調べ       |      |                                    |                                     |                      |                                                |               |          |                      |                            |              |               |

## ▮ 注意事項

\*1:メールソフトが移行しないため、別途メールデータのインポート作業が必要です。

\*2:IEのみ対応、Firefoxなどの他のブラウザには未対応です。

引越しソフト2008年製品別実売金額シェア (BNCランキングを基に自社調べ)

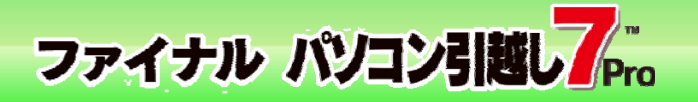

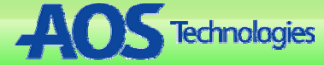

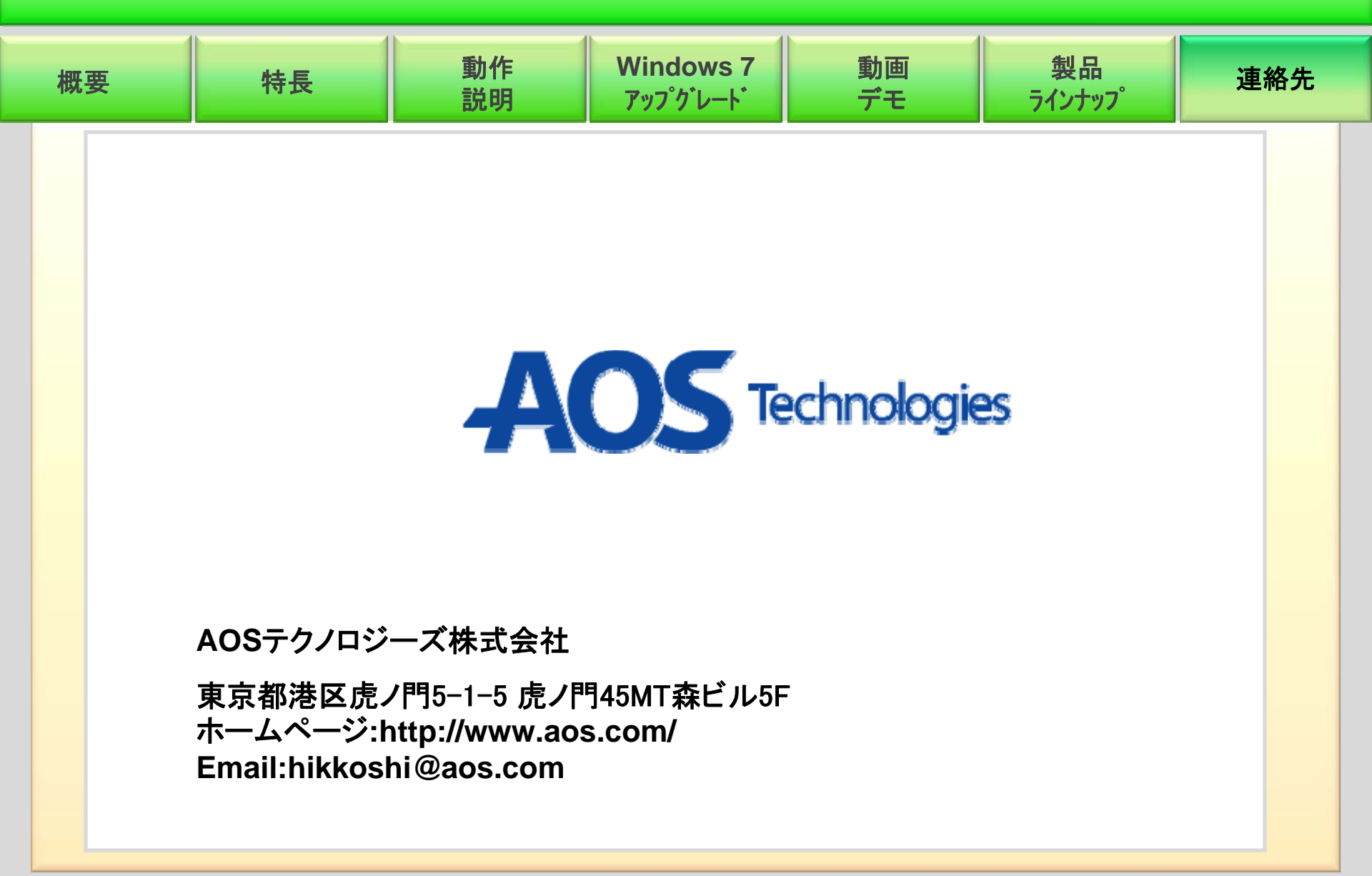